# 30.3 Controllo dell'I/O esterno con il DIO interno dell'unità GP

#### 30.3.1 Dettagli0 0'070

Usare il driver DIO interno dell'unità GP per controllare gli input ed output esterni dell'unità.

Esistono 6 input e 2 output.

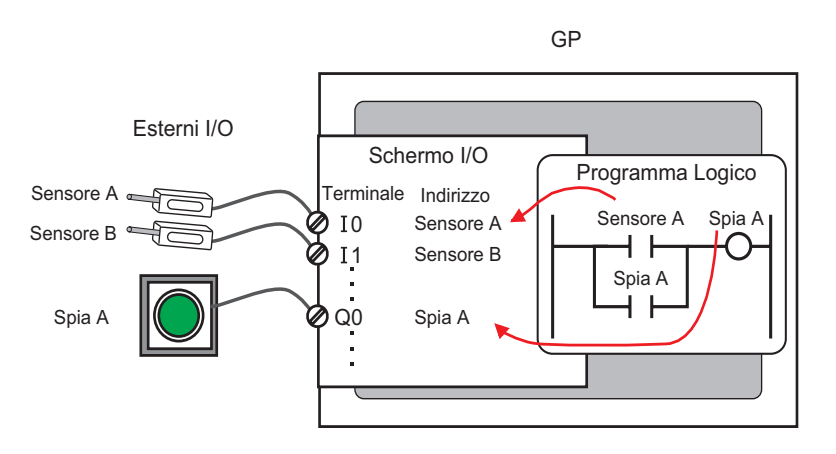

#### 30.3.2 Procedura di configurazione

• Fare riferimento alla guida per le impostazioni per altri dettagli. <sup>(37)</sup> "30.3.3 Guida alle impostazioni di [Driver I/O]" (pagina 30-14)

- 1 Selezionare AGP-XXXXX-D81 come unità di visualizzazione. Il driver DIO è configurato automaticamente.
- 2 Nella finestra [Impostazioni di sistema], selezionare [Driver I/O] per visualizzare lo schermo seguente.

| Impostazioni di sistema 7 ×<br>Target<br><u>Tipo</u>                                                                                                    | Tipo di visualizzazione<br>Serie<br>Modello<br>Metodo di installazione | GP3000 Series<br>AGP-3500T-D81<br>Orizzontale |                     |                      |
|----------------------------------------------------------------------------------------------------|------------------------------------------------------------------------|-----------------------------------------------|---------------------|----------------------|
| Impostazioni<br>Programma logico<br>Video (Electri                                                                                                    | Driver 1/0<br>Driver1                                                  |                                               | Aggiungi driver 1/0 | Rimuovi driver 170   |
| Tipo font                                                                                                    | Driver DI0((D:#1)                                                      |                                               |                     | <u>Mappatura 1/0</u> |
| Impostazioni periferiche<br>Elenco periferiche<br>Dispositivo/PLC<br>Stampante<br>Dispositivi input<br>Script<br>Driver I/D<br>Server FTP<br>Modem<br>Modulo video/Unità DVI | Puntia<br>Puntia<br>Tipo:Bit<br>Output<br>Punti2<br>Tipo:Bit           | Impostazioni driver I/U (I)                   |                     |                      |

NOTA

• Se la scheda [Impostazioni di sistema] non viene visualizzata nello Spazio di lavoro, nel menu [Vista (V)], puntare su [Spazio di lavoro (W)] e selezionare [Impostazioni di sistema (S)].

**3** Fare clic su [Impostazioni driver I/O]. Apparirà la seguente finestra di dialogo. Selezionare i tipi di indirizzo Input e Output, quindi fare clic su [OK (O)].

| 🔆 Impostazi | oni driver I/O      | ×           |
|-------------|---------------------|-------------|
| Input       |                     |             |
| Punti       | Tipo (T)            |             |
| 6           | Bit                 |             |
| - Outrut    |                     |             |
|             |                     |             |
| Punti       | Tipo (Y)            |             |
| 2           | Bit                 | <u> </u>    |
| □ 0u        | itput ritentivo (K) |             |
|             | OK (D)              | Annulla (C) |

4 Fare clic su [Schermo I/O] per impostare i terminali I/O.

|              | Base 1(Senza no) 🛛 🗷 | 🔠 Driver(Senza nome) | 4 Þ |
|--------------|----------------------|----------------------|-----|
| <b>4</b> h 3 | 6 🕮 🛹 🗙 🖙            | ALL                  |     |
| Drive        | er DIO(ID·#1)        |                      |     |
| Nome         | Variabile            | Indirizzo IEC        |     |
| Ø            | 10                   |                      |     |
|              | 11                   |                      |     |
|              | 12                   |                      |     |
|              | 13                   |                      |     |
|              | 14                   |                      |     |
|              | 15                   |                      |     |
|              | ωυ<br>Ω1             |                      |     |
|              | 91<br>1              |                      |     |

| • Sarà possibile, inoltre, visualizzare lo schermo I/O dalla finestra [Elenco schermi]. |  |
|-----------------------------------------------------------------------------------------|--|
|-----------------------------------------------------------------------------------------|--|

5 Mappare un indirizzo (variabile) a ciascun terminale. Quanto segue descrive come mappare gli indirizzi.

"30.1.2 Mappatura degli indirizzi (variabili) ai terminali di I/O" (pagina 30-3)

## 30.3.3 Guida alle impostazioni di [Driver I/O]

## Driver DIO

Nella finestra [Impostazioni di sistema], selezionare [Driver I/O] per visualizzare lo schermo seguente.

| Tipo di visualizzazione<br>Serie<br>Modello<br>Metodo di installazione           | GP3000 Series<br>AGP-3500T-D81<br>Orizzontale |                             |
|----------------------------------------------------------------------------------|-----------------------------------------------|-----------------------------|
| Driver I/O                                                                       |                                               |                             |
| Driver1                                                                          |                                               |                             |
|                                                                                  |                                               | <u>Mappatura I/O</u>        |
| Driver DI0(ID:#1)<br>Input<br>Punti6<br>Tipo:Bit<br>Output<br>Punti2<br>Tipo:Bit |                                               | Impostazioni driver I/O (I) |
|                                                                                  |                                               |                             |

| Impostazione            | Descrizione                                                              |
|-------------------------|--------------------------------------------------------------------------|
| Impostazioni driver I/O | Questo pulsante mostra la finestra di dialogo [Impostazioni driver I/O]. |
| Schermo I/O             | Fare clic sul pulsante per passare allo schermo I/O.                     |

#### ♦ Impostazioni driver I/O

| 🔆 Impostazior | ni driver I/O     | ×           |
|---------------|-------------------|-------------|
| Input         |                   |             |
| Punti         | Tipo (T)          |             |
| 6             | Bit               | <b></b>     |
| Output        |                   |             |
| Punti         | Tipo (Y)          |             |
| 2             | Bit               | <b>•</b>    |
| 🗖 Outp        | out ritentivo (K) |             |
|               | OK (0)            | Annulla (C) |

| Im     | postazione       | Descrizione                                                                                                    |  |
|--------|------------------|----------------------------------------------------------------------------------------------------|--|
| Inp    | out              | Selezionare il tipo variabile per l'input da [Bit] o [Word].<br>Il Numero di punti è 6 (fisso).                                                                                                    |  |
| Output |                  | Selezionare il tipo variabile per l'output da [Bit] o [Word].<br>Il Numero di punti è 2 (fisso).                                                                                                    |  |
|        | Output ritentivo | Selezionare se si desidera o no mantenere i valori dell'output<br>quando la logica si arresta. Quando si seleziona questa casella, i<br>valori di I/O saranno mantenuti anche se il sistema GP viene spento. |  |